## **TU-S9 Windows Vista Installation Guide**

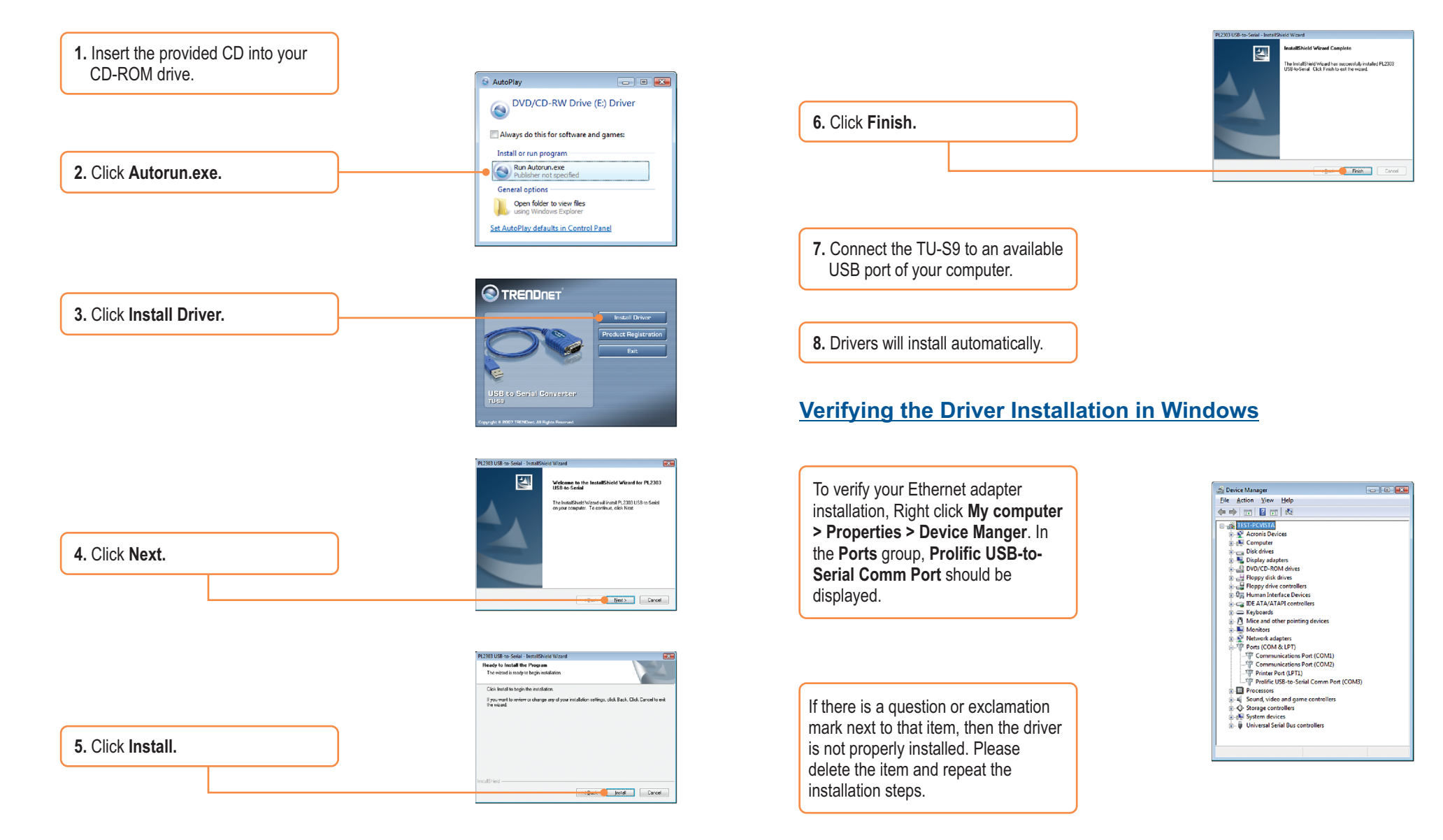